# Quick Reference Guide UHFCU's Telephone Banking System

# To Access Telephone Banking

- I. Dial (808) 983-5500
- 2. Select Option 2 for Telephone Banking.
- 3. For Account Information Select Option I
- 4. Enter your Member Number followed by #.
- 5. Enter the last 4 digits of your SSN followed by #.
- 6. Enter your 4 digit PIN followed by #.

Note: You will be required to enter the above information every time you log in.

#### First time using Telephone Banking after July 1, 2015?

You will be required to enter your 8 digit date of birth (MMDDYYYY)

| <u>Main Menu</u><br>I. Transactions | <ul> <li>Transactions</li> <li>Transfer funds</li> <li>Note: This menu<br/>option will give<br/>you a listing of<br/>accounts to<br/>transact upon.</li> </ul> | 3 E<br>4 R<br><u>For</u><br>Ent                |
|-------------------------------------|----------------------------------------------------------------------------------------------------|------------------------------------------------|
| 2. Inquiries                        | <ul> <li>Inquiries</li> <li>I. Balances on all accounts</li> <li>Inquiries on specific accounts will allow you to specific accounts</li> </ul>                 | 2   <br>2   <br>1 C<br><b>Th</b><br>1 N<br>2 C |
| 3. PIN Change                       | → <u>PIN Change</u><br>Enter new PIN<br>Debit Cards,<br>Dividends, and<br>more!<br>Please see<br>Page 2 for<br>details.                                        | 3 S<br>v<br>4 E<br>5 R                         |

# **Telephone Banking Shortcuts**

For Savings Account Information (withdrawals, deposits, dividends, etc.) Enter:

- 2 Inquiries
- 2 Inquiries on specific accounts
- 2 Savings
  - Enter Suffix Number

#### Then, select (choose an option)

- I Most recent transactions
- 2 Specific transactions (this will give you the option to choose withdrawals, deposits, or ATM)
- 3 Dividends
- 4 Repeat balance

# For Checking Account Information (withdrawals, deposits, dividends, etc.) Enter:

- 2 Inquiries
- 2 Inquiries on specific accounts
- Checking
- Then Select (choose an option)
- I Most recent transactions
- 2 Debit Card transactions
- 3 Specific type of transactions (this will give you the option to choose withdrawals, deposits, or ATM)
- 4 Dividends
- 5 Repeat Balance

#### Shortcuts Continued on Page 2

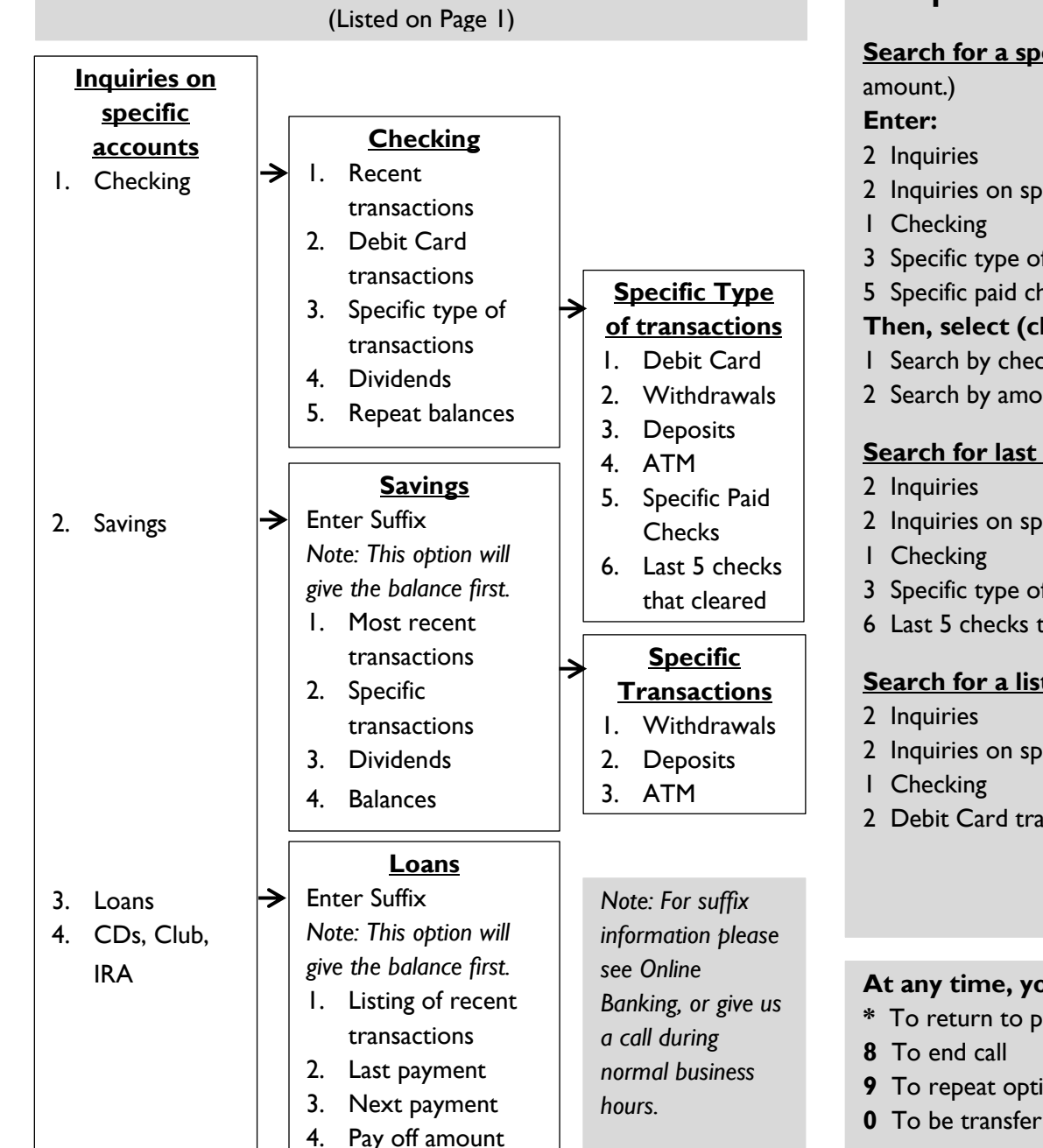

**After Selecting Inquiries on Specific Accounts** 

## **Telephone Banking Shortcuts (Continued)**

Search for a specific Check (You will be able to search by check # or

- 2 Inquiries on specific accounts
- 3 Specific type of transactions
- 5 Specific paid checks

#### Then, select (choose an option)

- I Search by check
- 2 Search by amount

### Search for last 5 checks that cleared

- 2 Inquiries on specific accounts
- 3 Specific type of transactions
- 6 Last 5 checks that cleared

## Search for a list of most recent Debit Card transactions

- 2 Inquiries on specific accounts
- 2 Debit Card transactions

#### At any time, you may select

- \* To return to previous menu
- 9 To repeat options
- **0** To be transferred to a Call Center Representative